## 人事資料考核項目及注意事項 100年5月15日編製

| 考核項目           | 考核基準                                                                                                    | 注意事項                                                                                                    |
|----------------|----------------------------------------------------------------------------------------------------|----------------------------------------------------------------------------------------------------|
| 1.人力資源<br>管理系統 | <ul> <li>※ 內含 4 個調查表必須於每月 15 日前完成填報(本縣規定於每月 5 日前完成填報)。</li> <li>※ 4 個調查表包括:</li> <li>①進用身心障礙調查表(當月份 1 日)②原住民情形調查表(當月份 1 日)③技工工友駕駛調查表(上個月底)④各機關現有員額調查表(上個月底)。</li> </ul> | <ul> <li>1、「各機關現有員額調查表」中「當月在職人數」會影響「員額數」考核成績,務必詳細填寫,應特別留意<br/>統計基準日為上個月底在職人數。</li> <li>2、年度預算員額等於當月在職人數加上缺額分析。</li> <li>3、預算數除特殊原因,否則應該固定,不要亂改。</li> <li>4、留職停薪人員在 WebHR 表 35 註記動態,不要卸職,<br/>並打在缺額分析中「留職停薪」,非留職停薪之缺額<br/>教師(懸缺代理教師),請填入缺額分析中之「其他」<br/>欄位,2688 專案、代理(代課)教師請勿統計於此表。</li> <li>5、校長請塡於教師欄位;校護如屬醫事人員任用條例任<br/>用者塡於醫事人員欄;屬簡薦委任用者,塡於簡薦委人員統計;行政人員(銓敘及未銓敘)塡於簡薦委人員統計;行政人員(銓敘及未銓敘)塡於簡薦委人員統計。</li> <li>6、擴大就業、代理、代課老師人數不要作統計。</li> <li>7、填寫身心障礙人員及原住民情形調查表以每月一日<br/>全校參加公勞保之總人數,凡有投保者皆需統計。</li> <li>8、98年7月11日新規定正式施行後,機關員工總人數<br/>34人以上者,進用具有工作能力之身心障礙者人數,<br/><u>不得低於員工總人數3%。</u></li> <li>9、要判斷是否已上傳成功,可於畫面中檢視「上傳人事<br/>局」按鈕已消失而改爲「修改」按鈕;另可自行至「未<br/>塡報機關」選項下查詢。</li> </ul> |
| 2.員額數          | 由人力資源管理系統<br>中各機關現有員額調<br>查表「當月在職人數」<br>與人事資料考核系統<br>-「考核資料查詢」-<br>「月報表」中人數比<br>對,誤差率不得逾 3<br>%。                                                                        | <ul> <li>操作步驟:</li> <li>1、登入「eCPA 人事服務網」→應用管理系統→A7 人事<br/>資料考核系統→進入系統→考核成績查詢→檢核結<br/>果→考核項目→員額數→查詢(可查明誤差原因)。</li> <li>2、考核資料查詢→人事資料→選擇本機關→查詢。<br/>(人員明細皆由此選項查詢)</li> <li>②若經前開步驟查詢人事資料正確,而員額數成績卻呈<br/>現誤差情形:</li> <li>考核資料查詢→月報表→官等統計表→查詢→人員明<br/>細查詢。【列印後,與「人事資料」互相比對,檢查<br/>是否有錯漏人員尙未更正入檔,請至 WebHR 進行人員<br/>資料更正及檢誤後按儲存即可,並追蹤是否確實更正<br/>入檔成功。】</li> <li>3、若是人力資源管理系統現職人員數錯誤,請即時更正<br/>為正確人數</li> </ul>                                                                                                    |

| 3.人事資料<br>正確性 | 考核所報送人事資<br>料中的 <u>表1、表2、</u><br>表5、表6、表19、<br>表20、表35                                                                       | <ol> <li>「eCPA 人事服務網」→應用管理系統→ A7:人事資料考核系統→進入系統→考核成績查詢→檢核結果→<br/>考核項目→人事資料正確性→查詢(查詢「錯誤筆<br/>數」,再至 WebHR 進行人員資料更正及檢誤後按儲存<br/>即可)。</li> <li>隔天至「eCPA 人事服務網」→應用管理系統→A7:<br/>人事資料考核系統→考核資料查詢→人事資料(追蹤<br/>是否確實入檔成功)。</li> </ol>                                                                                                    |
|---------------|----------------------------------------------------------------------------------------------------|----------------------------------------------------------------------------------------------------|
| 4.待遇          | <ol> <li>請<u>每月5日前</u>曲<br/>WebHR - 福利待<br/>遇子系統報送<u>當</u><br/>月待遇。</li> <li>2、待遇考核成績是<br/>考核<u>上個月</u>待遇<br/>資料。</li> </ol> | <ol> <li>「eCPA 人事服務網」→應用管理系統→人事資料考<br/>核系統→考核資料查詢→待遇報送情形→查詢→未<br/>報送人員清單<u>(可查出漏報人員,並回 WebHR 待遇</u><br/><u>福利子系統補報送漏報人員,「資料年月」須改成上</u><br/><u>個月,例如 100 年 5 月查詢得知漏報人員 1 人,則「資<br/>料年月」須填上個月即「10004」才正確。)</u></li> <li>WebHR 福利待遇子系統作業注意事項:         <ol> <li>除基本薪資外,由「個人待遇資料維護」中詳細<br/>維護個人完整待遇項目包括工作費、獎金、生活<br/>津貼項目。                 </li> <li>除a薪資應填報於「補發金額」內,例如考績審<br/>定後晉級補發前幾個月之差額者;如因人事制度<br/>變革保留原來較高待遇之差額,應填報於「待遇<br/>差額」內。例如改制醫事人員保留原來較高待遇<br/>之差額。</li> </ol> </li> </ol> |